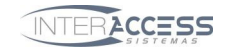

| 🛱 Cadastro de Entradas e Saí                              | das             |                 |               |              |                 |             |
|-----------------------------------------------------------|-----------------|-----------------|---------------|--------------|-----------------|-------------|
| Nome da Revenda<br>Cadastros 000000<br>Em trânsito 000460 |                 | Nome            | e do Cliente  |              |                 | NOTEBOOK    |
| Principal Adicionais Crachás Livi                         | res: 02152 🔲 Mo | do Debug        |               |              |                 | On Line 🌘 📥 |
| Documento Placa do Veículo                                | Crachá          | Empresa de      | o Visitante   | No           | me do Visitante |             |
| Local Visitado                                            | No.             | Setor Visitad   | 0             |              | Contato         |             |
| Telefone Placa d                                          | o Veículo Que   | em autorizou    | Status        |              | Operador        |             |
| Agenda                                                    | ações           |                 | ]             |              | Administ        | rador       |
|                                                           | Imagem 1        | Press Ctrl      | lmagem 2      | Press Ctrl   | Imagem 3        | Press Ctrl  |
|                                                           | lastro - F3, B  | aixa manual - I | F12 Busca - F | F5 Provisóri | os Crachás      |             |

## Emissão de crachá provisório e bloqueio do crachá original

Na tela de visitantes click no botão provisórios

| 🕸 Liberação de Provisórios                                                                         |                          |                         |                                    |                  |                    |                     |                                                   |                    |
|----------------------------------------------------------------------------------------------------|--------------------------|-------------------------|------------------------------------|------------------|--------------------|---------------------|---------------------------------------------------|--------------------|
| Dados para busca<br>joão<br>C Matrícula C Nome O Sobrenome ()                                      | C SAP C                  | RG C C                  | Atualizar<br>ódigo Interno         | << I             | < >                | >>                  |                                                   |                    |
| Matrícula Código Nome   8000116 JOÃO ALVES D   8026660 1451543 JOÃO ALVES P   9042892 IOÃO ALVES P | E OLIVEIRA<br>EREIRA     | <u> </u>                | Sap<br>116<br>26660                | RAMAL            | C Custo<br>12<br>5 | Andar<br>?          | Telefone<br>4701 - 9881<br>3375-0589<br>4617-5500 |                    |
| B007461 JOÃO ANTONIO                                                                               | COELHO DE C              | DLIVEIRA                | 7461                               |                  | 10                 | )                   | 4612-0607                                         | >                  |
|                                                                                                    | Telefone                 | Residencial             | Local de acesso                    | )                | Ident S            | ala                 | Matrícula                                         |                    |
| ARMANDO JOÃO PAPPERT<br>EDINALDO JOÃO DOS SANTOS                                                   | 4702-46-28<br>4612-0734  |                         | Quintino Bocaiu<br>Alexandre Gusm  | va<br>Ião        | 74 A<br>439 V      | imarelo<br>(ermelho | 905<br>901                                        | 4101<br>1206       |
| JOÃO ALVES DE ALMEIDA<br>JOÃO ALVES DE OLIVEIRA                                                    | 4777-9122<br>4701 - 9881 |                         | Gaspar Dias<br>Duarte da Costa     | 1                | 39 A<br>1000 V     | imarelo<br>/erde    | 800<br>800                                        | 3144<br>0116       |
| ▶ JOÃO ALVES PEREIRA<br>JOÃO ANTONIO C.A. LOPES                                                    | 3375-0589<br>4617-5500   |                         | Orlando Lillo Gio<br>Mascarenhas H | rgi<br>omem      | 37 ∨<br>72 A       | erde<br>.zul        | 802<br>904                                        | 5660<br>3802       |
| Nenhum provisorio listado                                                                          |                          |                         |                                    |                  |                    |                     |                                                   |                    |
| Nome<br>JOÃO ALVES PEREIRA                                                                         | Matr<br>8026             | <b>ícula 9</b><br>660 2 | 5 <b>AP</b><br>26660               | Ramal            | Cen<br>5           | itro de l           | Custo P<br>(                                      | <b>'rov</b><br>000 |
| Crachá atual Crachá Entregue                                                                       | X Conf                   | firmar Ba               | iixar 👔                            | /alidade  <br>// | nicial             | Valida<br>a 77      | de Final                                          | Hora<br>00:00      |

Encontre o usuário digitando parte do nome e selecionando o índice sobrenome. Selecione no Grid de resultado o usuário pelo nome.

Pode ser configurado validade inicial e final para uso.

Quando expirar a data de validade, o cartão será automaticamente bloqueado.

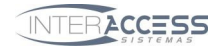

| 🕸 Liberação de Provisórios                       |                |                |                  |               |         |           |          |             |                     |
|--------------------------------------------------|----------------|----------------|------------------|---------------|---------|-----------|----------|-------------|---------------------|
| Dados para busca                                 |                |                |                  |               |         |           |          |             |                     |
| joão                                             |                |                | Atu              | ualizar       | << •    | < >       | >>       |             |                     |
| C Matrícula C Nome @ Sobrenome (                 | C SAP C        | RG C C         | Código           | Interno       | C Telef | one       |          |             |                     |
|                                                  |                |                |                  | <u></u>       | DAMAL   |           |          | T 1 (       | leirt a             |
| Matricula Lodigo Nome                            |                |                |                  | 5ap<br>110    | RAMAL   | L Lusto   | Andar    | Telerone    | <u> sint</u>        |
| 902000116 JUAO ALVES D                           |                |                |                  | 26660         |         | 12        |          | 4701 · 3001 |                     |
| 9043802 JOÃO ALVES P                             |                |                |                  | 20000         |         |           |          | 4617-5500   |                     |
| 8007461 JOÃO ANTONIO                             |                |                |                  | 7461          |         | 10        | 1        | 4612-0607   | -                   |
|                                                  | , 0022110 02 0 |                |                  | 1401          |         |           |          | 4012 0001   | ~                   |
|                                                  |                |                |                  |               |         |           |          |             | >                   |
| Resultado da por Sobrenome/Telefone (Barra de    | espaços para s | elecionar )    |                  |               |         |           |          |             |                     |
| NOME                                             | Telefone       | Residencial    | Loca             | al de acesso  |         | Ident S   | ala      | Matrícula   | 1                   |
| ARMANDO JOÃO PAPPERT                             | 4702-46-28     |                | Quin             | tino Bocaiuv  | /a      | 74 A      | .marelo  | 905         | 4101                |
| EDINALDO JOÃO DOS SANTOS                         | 4612-0734      |                | Alexandre Gusmão |               | 439 V   | ermelho   | 901      | 1206        |                     |
| JOÃO ALVES DE ALMEIDA                            | 4777-9122      |                | Gasp             | par Dias      |         | 39 A      | .marelo  | 800         | 3144                |
| JOÃO ALVES DE OLIVEIRA                           | 4701 - 9881    |                | Duar             | te da Costa   |         | 1000 V    | erde     | 800         | 0116                |
| ▶ JOÃO ALVES PEREIRA                             | 3375-0589      |                | Orlar            | ndo Lillo Gio | rgi     | 37 V      | erde     | 802         | 6660                |
| JOÃO ANTONIO C.A. LOPES                          | 4617-5500      |                | Maso             | carenhas Ho   | omem    | 72 A      | .zul     | 904         | 3802                |
| Manhum ann in air Bahada                         |                |                |                  |               |         |           |          |             |                     |
| Internum provisorio listado                      |                |                |                  |               |         |           |          |             |                     |
|                                                  |                |                |                  |               |         |           |          |             |                     |
| M                                                |                | (              | C 4 D            |               | D       | · · · · · |          | F           |                     |
| JOÃO ALVES PEREIRA Digite o numero do            | crachá 8026    | icula :<br>660 | 26660            |               | Hamai   | 5         | tro de l | Lusto P     | 7 <b>104</b><br>000 |
| Crachá atual Crachá Entregue Validade Final Hora |                |                |                  |               |         |           |          |             |                     |
| 1451543 1451545                                  | X Conf         | irmar B        | aixar            |               | 11      | 15        | 177      | 15          | 00:00               |
|                                                  |                |                |                  |               |         |           | . ,      |             |                     |

Informe no campo crachá entregue o numero do cartão entregue com Facilite Code. Veja que este crachá não pode estar em uso por outro usuário.

Caso necessário efetue a baixa do cartão antes de associar a outro usuário.

| Emissão | de Crachá Provisório                                            | $\times$ |
|---------|-----------------------------------------------------------------|----------|
| 2       | Deseja realmente emitir o crachá 1451545 para JOÃO ALVES PEREIR | ιA       |
|         | <u>Sim</u> <u>N</u> ão                                          |          |

Aparecerá uma tela solicitando confirmação.

| Liberação de Provisórios 🛛 🔀 |                                |  |  |  |  |  |
|------------------------------|--------------------------------|--|--|--|--|--|
| ⚠                            | Crachá emitido com sucesso !!! |  |  |  |  |  |
|                              | ОК                             |  |  |  |  |  |

Ao pressionar sim, o crachá original será desativado e o novo estará valendo para este usuário. Os acessos continuarão sendo armazenados em sua matricula que não mudou.

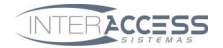

| 🕸 Liberação de Provisórios                     |                |              |          |                    |           |               |          |             |        |
|------------------------------------------------|----------------|--------------|----------|--------------------|-----------|---------------|----------|-------------|--------|
| Dados para busca<br>JOÃO ALVES PEREIRA         |                |              | Atua     | lizar              | << •      | < >           | >>       |             |        |
| C Matrícula C Nome 💽 Sobrenome 🤇               | SAP C          | RG C C       | ódigo In | terno              | C Telef   | ione          |          |             |        |
| Matrícula Código Nome                          |                |              | S        | ap                 | RAMAL     | C Custo       | Andar    | Telefone    | SITE 🔨 |
| 8000116 JOÃO ALVES DI                          | E OLIVEIRA     |              |          | 116                |           | 12            | 2        | 4701 - 9881 | -      |
| 8026660 1451545 JOÃO ALVES PE                  | EREIRA         |              |          | 26660              |           |               | 5        | 3375-0589   |        |
| 9043802 JOÃO ANTONIO                           | C.A. LOPES     |              |          | 438                |           |               |          | 4617-5500   |        |
| 8007461 JOÃO ANTONIC                           | COELHO DE C    | ILIVEIRA     |          | 7461               |           | 10            | )        | 4612-0607   |        |
|                                                |                |              |          |                    |           |               |          |             | Ň      |
| Den hade de en Cabanana (Talatana ( Dana de    |                | -1           |          |                    |           |               |          |             |        |
| Nesultado da por Sobrenomez Telerone (Barra de | espaços para s | electionar j | li anala | la anazara         |           | I dave of the | tala.    |             |        |
|                                                | 1 elerone      | Residencial  | Local o  | e acesso           |           | Tdent 3       | ala      | Matricula   | 4101   |
|                                                | 4702-46-20     |              | Alauan   | die Guere          | /a<br>*-  | 74 F          | (armalha | 303         | 1206   |
|                                                | 4012-0734      |              | George   | ule dusin<br>Diso  | au        | 400 /         | marele   | 000         | 2144   |
|                                                | 4777-5122      |              | Duarte   | i Dias<br>da Costa |           | 1000 \        | (erde    | 800         | 0116   |
|                                                | 3375-0589      |              | Orland   | o Lillo Gio        | mi        | 37 \          | (erde    | 802         | 6660   |
|                                                | 4617-5500      |              | Masca    | renhas Hi          | omem      | 72            | zul      | 904         | 3802   |
|                                                |                |              |          |                    |           |               |          |             |        |
| Matrícula Crachá atual Crachá Antigo           | Data de Emiss  | são          |          |                    |           |               |          |             |        |
| 8026660 1451545 1451543                        | 27/01/2009 17  | :46:49       |          |                    |           |               |          |             |        |
|                                                |                |              |          |                    |           |               |          |             |        |
| Nome                                           | Matri          | ícula S      | SAP      |                    | Ramal     | Cer           | tro de l | Custo F     | Yor    |
| JOÃO ALVES PEREIRA                             | 80268          | 660 :        | 26660    |                    |           | 5             |          |             | 001    |
| Crachá atual Crachá Entregue                   |                |              |          | \                  | alidade l | nicial        | Valida   | de Final    | Hora   |
| 1451545                                        | × Conf         | irmar Ba     | aixar    | <u>8</u>           | 11        | 15            | a //     | 15          | 00:00  |

A Tela será atualizada no formato acima. Veja que apareceu um novo Grid de provisórios emitidos. Podem ser emitidos diversos provisórios para um mesmo usuário que sempre serão listados até ser efetuada a baixa.

## Baixa do cartão provisório e habilitação do cartão original

Selecionar o usuário repetindo todos os passos, digitar o numero do crachá que está sendo entregue para baixa e click no botão **Baixar** 

Anotar o crachá antigo original que deverá ser reabilitado neste caso 1451543

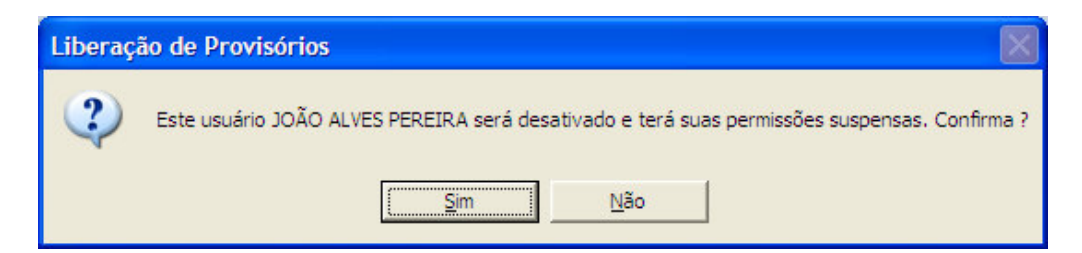

Ao dar baixa, ele ficará sem um cartão original, e ficará inativo até que apresente seu cartão original para ser reativado.

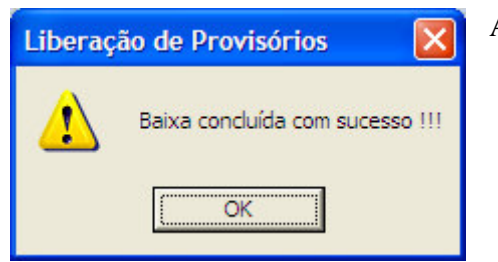

Aparecerá o popup confirmando a baixa.

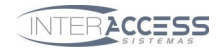

## Ativando o crachá original novamente.

Selecionar o usuário repetindo todos os passos, digitar o número do crachá que está sendo reativado e click no botão **Confirmar** 

Emitir o crachá original 1451543 e confirmar no exemplo

| Emissão | de Crachá Provisório             |                                   |
|---------|----------------------------------|-----------------------------------|
| ?       | Deseja realmente emitir o crachá | i 1451543 para JOÃO ALVES PEREIRA |
|         | <u></u>                          | Não                               |
| Liberaç | ão de Provisórios 🛛 🔀            |                                   |
| ♪       | Crachá emitido com sucesso !!!   |                                   |
|         | OK                               |                                   |